# Portable Document Format (PDF) Basic Testing Guide

The testing guidance in this release is for Adobe Acrobat Pro DC (32-bit) Continuous Release | Version 2024.002.20687. If the screens shown in the guide do not match your product interface, Adobe recommends visiting <u>help for your current experience</u> to identify the version in use. Acrobat keyboard navigation shortcuts for current and previous releases can be found at <u>Keyboard shortcuts for Adobe</u> <u>Acrobat</u>. To enable single-key shortcuts, open the Preferences dialog box (Edit > Preferences), and under General > Basic Tools enable the Use single-key accelerators to access tools option.

| Figure 1 – Single-key shortcuts preferences |  |
|---------------------------------------------|--|
|                                             |  |

| Prefe   | rences                 |                                             |  |
|---------|------------------------|---------------------------------------------|--|
| Ca      | itegories:             | Basic Tools                                 |  |
| C       | ommenting              | Use single-key accelerators to access tools |  |
| D<br>Fi | ocuments<br>ull Screen | Create links from URLs                      |  |
| G       | eneral                 | Make Hand tool select text & images         |  |
| Pi      | age Display            | Make Hand tool read articles                |  |

Some tests can only be performed using a mouse or pointing device. Please refer to your assistive technology guide for quick navigation keys to help moving through the tag or contact structures if you are unable to use a mouse or other pointing device.

Some tests in this guide require running the built-in **Accessibility Check**. For quick access to the accessibility tools used in this guide, add a shortcut to the **Accessibility** group in the **Tools/Task** pane. To create the shortcut, select the **Tools** tab > **Protect & Standardize** group > **Accessibility** > **Add**. The accessibility check is a system run check that requires manual/visual checks to verify:

- The tag structure aligns with the content structure, logical reading order, and designated tab order.
- Color contrast
- Accuracy of alternative text, and
- Link destinations

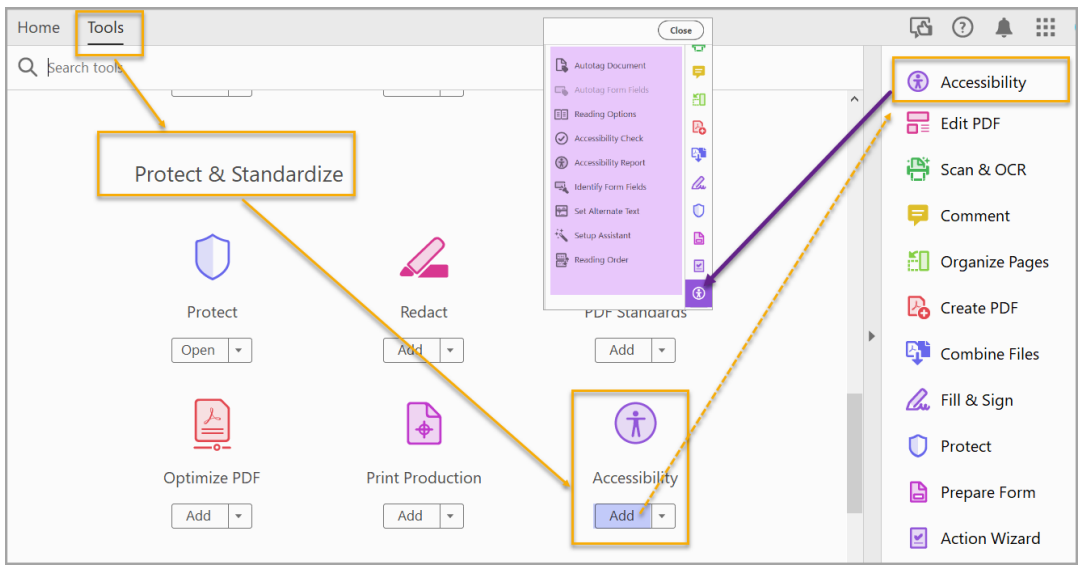

Figure 2 – Tools/Task pane with the Accessibility group tools added for quick access

# Preconditions

## A. Is the PDF a PDF Portfolio or does the PDF have file attachments?

#### How to test A

### **PDF Portfolio**

A PDF Portfolio is a collection of folders and files assembled into an integrated PDF unit. The files in a portfolio may originate from many different applications, will retain their original format, can be previewed in Acrobat Pro, and will open in the source software, if available on the local system.

Figure 3 – Sample PDF Portfolio containing folder and files in various formats, displaying preview for .html file.

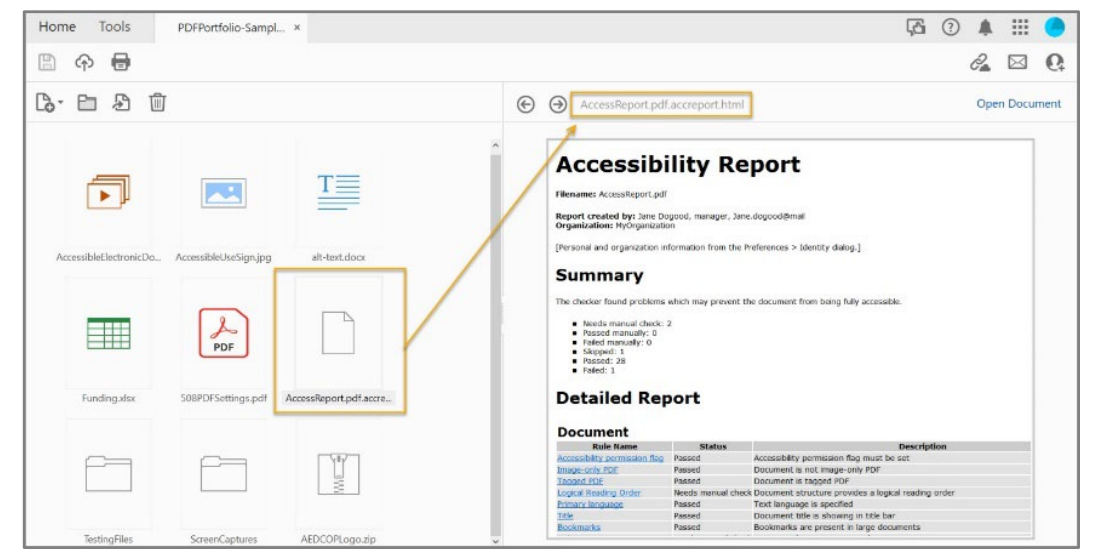

**Instruction A.1:** Open each individual document/file included in the portfolio and test with the corresponding test process for that file format.

**Test A.1:** Was each file tested with the corresponding test process, and did the file pass? If not, the PDF Portfolio fails this test.

### **PDF Attachments**

PDF Attachments are files saved within the PDF that are related/relevant to the PDF's main content. Attachments may be in various formats.

**Instruction A.2:** Open the PDF and activate the **View** menu > **Show/Hide** > **Navigation Panes** > **Attachments**. Select and open each attachment separately and test with the corresponding test process.

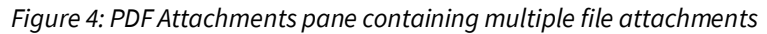

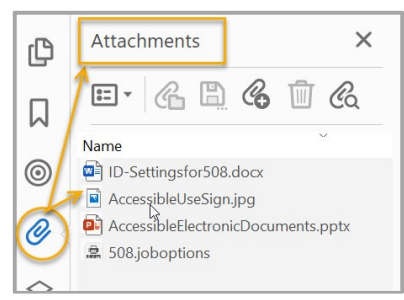

**Test A.2:** Were all attachments tested with the corresponding test process, and did they pass? If not, the PDF fails this test.

## B. Was the PDF generated from Adobe Designer or LiveCycle Designer?

PDF fillable forms authored with Adobe LifeCycle Designer, or Designer cannot be tested or remediated for accessibility with Acrobat Pro. By default, all Designer PDF Forms are edit protected.

#### How to test B

Instruction B: Open the File menu > Properties > Document Properties and select the Description tab (or Ctrl+D).

Figure 5: Document Properties Description tab indicating Adobe LiveCycle Designer / Designer as producing application

| Document Properties                                     | Document Properties                                     |
|---------------------------------------------------------|---------------------------------------------------------|
| Description Security Fonts Initial View Custom Advanced | Description Security Fonts Initial View Custom Advanced |
| Description                                             | Description                                             |
| File: FormSample.pdf                                    | File: FormSample.pdf                                    |
| Title: Sample Form for accessibility testing            | Title: Sample Form for accessibility testing            |
| Author: AED COP                                         | Author: AED COP                                         |
| Subject:                                                | Subject:                                                |
| Keywords:                                               | Keywords:                                               |
| Created: 7/13/2015 8:27:05 AM                           | Created: 2/6/2024 93933 AM                              |
| Modified: 9/23/2015 2:28:12 PM                          | Modified: 2/6/2024 9:44:59 AM                           |
| Application: Adobe LiveCycle Designer ES 9.0            | Application: Designer 6.2                               |
| Advanced                                                | Advanced                                                |
| PDF Producer: Adobe LiveCycle Designer ES 9.0           | PDF Producer: Designer 6.2                              |
| PDF Version: 1.7 (Acrobat 8.x)                          | PDF Version: 1.7 (Acrobat 8.x)                          |

**Test B:** Do the properties for **Application:** and **PDF Producer:** display **Adobe LiveCycle Designer** or **Designer**? If so, the form cannot be tested using Acrobat Pro.

## C. Does the PDF contain programming scripts?

Adding programming (Scripts) to a document turns it into a software application. Applications should be tested using software testing methods. The Department of Homeland Security's (DHS) <u>Section 508</u> <u>Trusted Tester Conformance Test Process</u> provides a code-inspection based test approach.

#### How to test C

Instruction C: Activate the Accessibility Checker (Tools > Accessibility > Add > Accessibility Check > Start Checking). Expand the Page Content category to view issues.

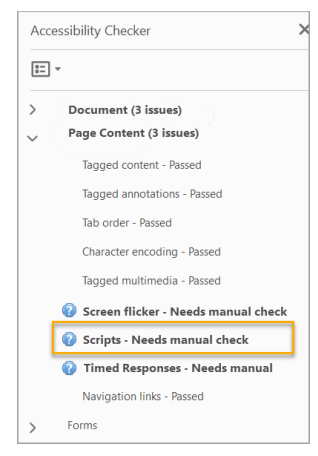

Figure 6: Scripts – Needs manual check accessibility check results

**Test C:** Does **Scripts – Needs manual check** display under the **Page Content** category? If so, you must test the PDF with the DHS's <u>Section 508 Trusted Tester Conformance Test Process</u>.

# D. Is the PDF tagged?

Documents must be tagged to be accessible to assistive technology users.

#### How to test D

**Instruction D:** Activate the **File** menu > **Properties** > **Description** tab to open the **Document Properties** window.

| Document Prop    | perties                                   |         |
|------------------|-------------------------------------------|---------|
| Description Seco | curity Fonts Initial View Custom Advanced |         |
| Description      |                                           |         |
| File:            | AccessibleElectronicDocuments.pdf         |         |
| Title:           | PowerPoint Checklist                      |         |
| Author:          | AED COP                                   |         |
| Subject:         | Content Update                            |         |
| Keywords:        | Basic Testing and Authoring Guidance      |         |
| Created:         | 3/25/2024 9:52:48 AM Additional M         | etadata |
| Modified:        | 3/25/2024 9:52:53 AM                      |         |
| Application:     | Acrobat PDFMaker 24 for PowerPoint        |         |
| Advanced         |                                           |         |
| PDF Produ        | ucer: Adobe PDF Library 24.1.124          |         |
| PDF Versi        | sion: 1.4 (Acrobat 5.x)                   |         |
| Locati           | tion: C:\Users\Desktop\                   |         |
| File S           | Size: 1.17 MB (1,231,497 Bytes)           |         |
| Page S           | Size: 13.34 x 7.50 in Number of Pages: 13 |         |
| Tagged P         | PDF: Yes Fast Web View: Yes               |         |
| -                |                                           |         |
|                  |                                           |         |
| Help             | ОК                                        | Cancel  |

Figure 7: Document Properties showing Tagged PDF: Yes

**Test D:** Does **Tagged PDF** display **Yes** under the **Advanced** section in the **Document Properties** > **Description** tab? If not, the PDF fails this test.

# E. Is the PDF made up of images, scanned pages or does it contain scanned or images of text pages?

#### How to test E

All or part of a PDF may contain pages that are made up of an image, or that may have been scanned into a PDF. Images of text, or scanned pages content is not apparent to assistive technology users. Optical character recognition (OCR) software will extract text from a scanned paper document or image file, and convert it to editable text, that can be tagged and made accessible for assistive technology users. **Note:** While testing with Acrobat, you must uncheck the options under **Edit** > **Preferences** > **Accessibility** > **Other Accessibility Options** to receive alerts for scanned/image only pages. In the **Scanned Page Alert** window **DO NOT check** Do not show this message again.

Figure 8: Other Accessibility Options preferences

| Other Accessibility Options                                                  |  |
|------------------------------------------------------------------------------|--|
| Use document structure for tab order when no explicit tab order is specified |  |
| Enable assistive technology support                                          |  |
| Always display the keyboard selection cursor                                 |  |
| Always use the system selection color                                        |  |
| Show Portfolios in Files mode                                                |  |
| Enable cloud-based auto-tagging for accessibility     (i)                    |  |

Instruction E.1: Scanned Page Alert displays when you open the PDF.

Figure 9: Scanned Page Alert window

| Scanned Page Alert                                                                                               | ×  |
|----------------------------------------------------------------------------------------------------|----|
| This page contains only an image. Would you like to run text recognition to make t text on this page accessible? | he |
| Do not show this message again                                                                                   |    |
| Yes No                                                                                                    |    |

Test E.1: Does the PDF display a Scanned Page Alert when opened? If yes, the PDF fails this test.

Instruction E.2: Activate the Accessibility Check (Tools > Accessibility > Accessibility Check > set the category to Documents > Start Checking). Expand the Document testing results.

| Figure 10 - Failed accessibility check results for image only PDF |                                        |  |  |
|-------------------------------------------------------------------|----------------------------------------|--|--|
|                                                                   | Accessibility Checker                  |  |  |
|                                                                   | <b>:</b>                               |  |  |
|                                                                   | ✓ Document (6 issues)                  |  |  |
|                                                                   | Accessibility permission flag - Passed |  |  |
|                                                                   | 🔯 Image-only PDF - Failed              |  |  |
|                                                                   | 🔯 Tagged PDF - Failed                  |  |  |

**Test E.2:** Does the **Accessibility Checker** flag **Image-only PDF – Failed** as an issue? If yes, the PDF fails this test.

Instruction E.3: The PDF may contain scanned pages or inserted pages that are untagged. Activate the Accessibility Check (Tools > Accessibility Check > Documents > Start Checking). Expand the Document category in the Accessibility Checker pane to display issues.

| Funed accessionity check results for tag |
|------------------------------------------|
| Accessibility Checker                    |
|                                          |
| ✓ Document (6 issues)                    |
| Accessibility permission flag - Passed   |
| Image-only PDF - Failed                  |
| 🔯 Tagged PDF - Failed                    |
| Logical Reading Order - Needs manu       |
|                                          |

Figure 11: Failed accessibility check results for tagged PDF

**Test E.3:** Does **Tagged PDF – Failed** display under the Document category? If yes, the PDF fails this test

## F. Does the PDF include tracked changes or have added notes/comments?

PDFs may contain tracked changes markups and notes/comments either imported from the source document or added directly in the PDF.

Tracked changes markups from source documents, except comments, will not convert to PDF using the **Save as PDF** feature. All tracked changes are accepted as final and comments are converted to untagged annotations that must be manually tagged and added to the tag structure.

| Home Tools PDFRontele-Sampl. +                               |                                                                                                    | JS Smart, Jane                                                                                                    |
|--------------------------------------------------------------|----------------------------------------------------------------------------------------------------|----------------------------------------------------------------------------------------------------|
| 0. E 2 E                                                     | Car Los 45     Carcological part part accorption ( tree)     Carcological part ( part (       |                                                                                                    |
|                                                              | Accessibility Report                                                                                                    | Replace screen capture                                                                                                    |
| 🗊 📼 🏣                                                        | Plannet Antologi (d)<br>Render and in Specific Antologi, Sec. Appendix                                                                                                    | Tip: Press Ctrl+Enter to post.                                                                                                    |
| Aunskehernich. Aunskehedgege skretaise                       | Openations in Sequences  Descriptions intervalues Trans the Information (Table States)  Description (Table States)                                                                                                    |                                                                                                    |
|                                                              | Summary<br>Income had adverse who no power her sing the ansate<br>Income had a                                                                                                    |                                                                                                    |
|                                                              | Property Research 8     Research 2004     Research 200     Research 200     Research 2      |                                                                                                    |
| Teologilis 3007073migspil Azendepetpetazisi.                 | Detailed Report                                                                                                    |                                                                                                    |
|                                                              | Document annual faith annual annual a |                                                                                                    |
|                                                              | transfer Carlos (Carlos)     House American Carlos Conservation and American Carlos Conservation and American Carlos Conservation     Transfer American     Transfer American     Transfer Americ      |                                                                                                    |
| Settyfile Sciencipture AlDCORceptury                         |                                                                                                    |                                                                                                    |
|                                                              | 1                                                                                                    |                                                                                                    |
|                                                              |                                                                                                    |                                                                                                    |
| lagged content - Passed                                      | PL IS UKE FUF A FUF FOILIOUD OF UNE FUF HAVE INC ALL MINICIPAL<br>New to fast &                                                                                                    |                                                                                                    |
| lagged content - Passed                                      | In a low Core at our Provide a contraction of outprovide out Providence and a subscription of the subscription of the subscrip | tes an originate in offlored                                                                                                    |
| lagged content - Passed                                      | Ke is the for a Full Production of some size if provide the source of the source of the source       | to an origidal inditions<br>to an origidal inditions<br>in your advance finanty<br>my products to action                                                                                                    |
| lagged content - Passed                                      | As as the or a Fuer Y real solution or solars and Fuer Y rears and a second and the line line is faired.      Fore NoteLia     Per NoteLia     Per NoteLi      | Best and the second second sec |
| lagged content - Passed Content - Passed Element 1 Element 2 | A is the for a Full Production of users for Full Production of users the Full Product International Association of the Product International Association of the Product International Product International International Internatione Internatione International Internatione International Intern      | Best and the second and the second a |

Figure 12 - No visible tracked changes in Save as PDF output - Notes are untagged annotations

Exporting to a **PDF/XPS** file retains the visual appearance of the tracked changes. All text is converted to tagged content, including notes/comments. Changes will display visually but the tagged content includes deletions, insertions, moved and other text changes making the tagged content unintelligible. Notes/comments are tagged as **Annotation**, strikethrough, underlines for insertions, moves, etc. may be tagged as figures or paths.

Tracked changes markups added with Acrobat Pro must be explained in the associated markup's comment window, so assistive technology users may have a logical explanation of what was deleted, added, moved, or changed.

#### How to test F

Instruction F.1: To check for untagged annotations (notes/comments) in a tracked changes PDF, activate the Accessibility Check (Tools > Accessibility Check > Documents > Start Checking). Expand the Page Content category in the Accessibility Checker pane to display issues.

| Acc    | Accessibility Checker         |  |  |
|--------|-------------------------------|--|--|
| :=     | •                             |  |  |
| >      | Document (3 issues)           |  |  |
| $\sim$ | Page Content (1 issue)        |  |  |
|        | Tagged content Passed         |  |  |
| >      | 🔯 Tagged annotations - Failed |  |  |
| -      | Tab order - Passed            |  |  |
|        | Character encoding - Passed   |  |  |

Figure 13: Accessibility Checker result for Tagged annotations – Failed

**Test F.1:** Does **Tagged annotations - Failed** display under the **Page Content** category? If yes, the PDF fails this test.

**Instruction F.2:** A PDF that has visual track changes originating from a source document (PDF/XPS export) is not accessible to assistive technology users.

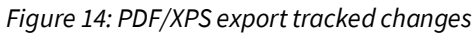

| ✓ ¶ <p></p>                              | Form     Noted     - (r) - (a distribution)       (Bit)     (Bit)     (Bit)       (Bit)     (Bit)     (Bit)       (Bit)     (Bit)     (Bit)       (Bit)     (Bit)     (Bit)       (Bit)     (Bit)     (Bit)                                                                                                    |                                         |
|------------------------------------------|----------------------------------------------------------------------------------------------------|-----------------------------------------|
| > ¶ <p></p>                              | Preconditions                                                                                                    |                                         |
| v ∎ <p></p>                              | A. Is the PDF a PDF Portfolio or does the PDF have file attachments?                                                                                                    |                                         |
| Path                                     | APOP Portfolio<br>APOP Portfolio emis a collection of polders and files many different documents combined assembled into an integrated PDF unit.<br>The inercurrent wave and integrated poly of the poly of the poly of |                                         |
| 😝 PathPathPath 🔍                         | open in the source software, if locally available, ( <del>Figure 1).</del><br>Figure 24-2 Samale PDF Portfolio containing folder and files in various formats, disolaving preview for .html file, <del>PDF Portfolio</del>                                                                                                    |                                         |
| ✓                                        |                                                                                                    | Commented [SJ1]: Replace screen capture |
| ✓ ¶ <p></p>                              | T THE ACCESSIBILITY Report                                                                                                    |                                         |
| 😝 Commented [SJ1]: Replace screen captur |                                                                                                    |                                         |

**Test F.2**: Does the PDF have visible tracked changes, and is the tagged content inarticulate? If yes, the PDF fails this test

**Instruction F.3:** PDF text markups must have comments explaining the action and content change. To check markup comments, have accurate descriptions for the action and content change go to **Tools** menu> **Share & Review** section > **Comment** > **Open** to access the **Comments** pane. Verify the comments for each tracked change have an account of the action and what content is affected verbatim.

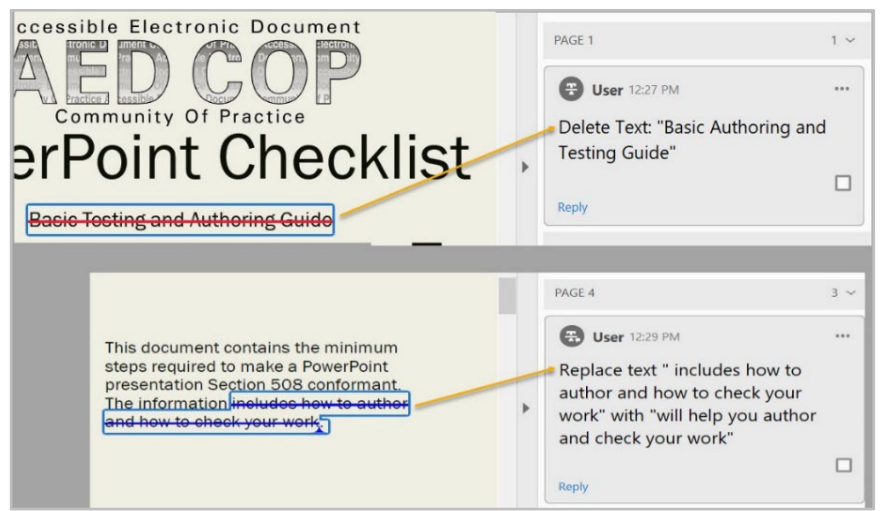

*Figure 15: Tracked changes in PDF with comments reflecting the action and affected text* 

**Test F.3:** Do all comments associated with the track changes reflect the action and content change? If not, the PDF fails this test.

## **Document Properties**

## 1. Does the PDF display a descriptive title when opened?

#### How to test 1

A descriptive title identifies the document or its purpose and helps users identify and find documents.

**Instruction 1.1:** Go to the **Description** tab in the **Document Properties** window (**File > Properties > Description**).

*Figure 16: Title field in the Document Properties with a descriptive title* 

| Ocument Properties |                                                                        |
|--------------------|------------------------------------------------------------------------|
| Description Sec    | urity Fonts Initial View Custom Advanced                               |
| Description        |                                                                        |
| File:              | AccessibleElectronicDocuments.pdf                                      |
| Title:             | PowerPoint Accessibility Checklist - Basic Authoring and Testing Guide |
| Author:            | AED COP                                                                |
| Subject:           | 508 Guidance                                                           |
| Keywords:          | Basic Testing and Authoring Guidance, 508, PowerPoint                  |
|                    |                                                                        |
|                    |                                                                        |
|                    |                                                                        |

**Test 1.1:** Does the **Title** field have a descriptive title identifying the document? If not, the PDF fails this test.

Instruction 1.2: Accessibility Check will automatically fail Document > Title if the initial view is set to display File Name. Go to File > Properties > Initial View tab and verify Window Options is set to Show: Document Title.

| J             |               | -        |             |          |          |   |  |
|---------------|---------------|----------|-------------|----------|----------|---|--|
| Document Prop | erties        |          |             |          |          |   |  |
| Description   | Security      | Fonts    | Initial Vie | V Custom | Advanced | d |  |
| Layout and    | l Magnifica   | tion     | 7           |          |          |   |  |
| Navig         | gation tab:   | Page     | Only        |          |          | ~ |  |
| Pa            | ige layout:   | Sing     | le Page     |          |          | ~ |  |
| Mag           | gnification:  | Defa     | ult         |          |          | ~ |  |
| Ope           | n to page:    | 1        |             | of 13    |          |   |  |
| -Window O     | ptions        |          |             |          |          |   |  |
| C Resiz       | e window 1    | o initia | l page      |          |          |   |  |
| Cente         | er window     | on scre  | en          |          |          |   |  |
| 🗆 Oper        | n in Full Scr | een mo   | ode         |          |          |   |  |
| Show:         | Documer       | nt Title | ~           |          |          |   |  |
|               |               |          |             |          |          |   |  |

Figure 17: Initial View set to Show: Document Title

**Test 1.2:** Does the **Initial View** tab display **Document Title** in the **Window Options** > **Show**: field? If not, the PDF fails this test.

## 2. Is Assistive Technology access enabled?

#### How to test 2

Security settings are useful to safeguard the integrity and unauthorized manipulation of documents. However, these settings may also block access to assistive technology users, unless the **Content copying for Accessibility** option in the **Document Properties** > **Security** tab is enabled.

**Instruction 2**: Go to **File > Properties** to open the **Document Properties > Security** tab and verify the **Content Copying for Accessibility** option is set to **Allowed**.

Test 2: Does Content Copying for Accessibility display Allowed? If not, the PDF fails this test.

| Doo | cument Prop                        | perties                    |                      |                          |                           |                |                              |
|-----|------------------------------------|----------------------------|----------------------|--------------------------|---------------------------|----------------|------------------------------|
| D   | escription                         | Security                   | Fonts                | Initial View             | v Custom                  | Adva           | anced                        |
| ſ   | Document                           | t Security                 |                      |                          |                           |                |                              |
|     | The do<br>restricti                | cument's s<br>ions, set th | Security<br>ne Secur | Method res<br>ity Method | tricts what<br>to No Secu | can b<br>rity. | e done to the document. To   |
|     | Security Method: Password Se       |                            |                      |                          |                           |                |                              |
|     | Can                                | be Openeo                  | d by: A              | .crobat 7.0 a            | and later                 |                |                              |
|     | All cont                           | tents of th                | e docur              | nent are en              | crypted but               | sear           | ch engines can access the do |
| E   | Document                           | t Restrictic               | ins Sum              | mary                     |                           |                |                              |
|     |                                    |                            |                      | Printing:                | Allowed                   |                |                              |
|     |                                    | Chang                      | ing the I            | Document:                | Not Allow                 | ed             |                              |
|     | Document Assembly:                 |                            |                      |                          | Not Allow                 | ed             |                              |
| ١,  | Content Copying:                   |                            |                      |                          | Not Allow                 | ed             |                              |
|     | Content Copying for Accessibility: |                            |                      |                          | Allowed                   |                |                              |
| Ľ   | Page Extraction:                   |                            |                      |                          | Not Allow                 | ed             |                              |
|     |                                    |                            | Со                   | mmenting:                | Allowed                   |                |                              |
|     |                                    | Fi                         | lling of             | form fields:             | Allowed                   |                |                              |
|     |                                    |                            |                      | Signing:                 | Allowed                   |                |                              |
|     |                                    | Creation                   | of Temp              | late Pages:              | Not Allow                 | ed             |                              |
|     | * This                             | PDF form                   | restricts            | s some oper              | ations.                   |                |                              |
|     |                                    |                            |                      |                          |                           |                |                              |

Figure 18: Document Restrictions Summary with Content Copying for Accessibility enabled

## 3. Is the appropriate language assigned?

#### How to test 3

### **Document Language**

Languages other than the system defined default language in PDFs must be identified under the **Document Properties > Advanced** tab **> Language** option.

Note: If the language is not available from the drop-down menu, you can type it in the language field

Instruction 3.1: Go to File > Properties > Document Properties > Advanced tab > Reading Options > Language and verify the PDF language is set to the corresponding document language.

Figure 19: Document Properties for Language Reading Options set to Greek

| escription Security Fonts Initial View Custom Advanced |         |       |
|--------------------------------------------------------|---------|-------|
| PDF Settings                                           |         |       |
| Base URL:                                              |         |       |
|                                                        |         |       |
| Search Index                                           | Browse_ | Clear |
| Trapped: Unknown ~                                     |         |       |
|                                                        |         |       |
| Accessibility                                          |         |       |
| PDE/IIA Compliance None                                |         |       |
| Porton comprising                                      |         |       |
| Print Dialog Presets                                   |         |       |
| Defails in                                             |         |       |
| Page scaing: Delaun                                    |         |       |
| DuplexMode: Simplex                                    |         |       |
| Danar Snurra hu Dana Sizar                             |         |       |
|                                                        |         |       |
| Print Page Range:                                      |         |       |
| Number of Copies: Default                              |         |       |
|                                                        |         |       |
| Reading Options                                        |         |       |
| Bioding Left Edge                                      |         |       |
| Districtly last such a                                 |         |       |
| Language: Greek ~                                      |         |       |
|                                                        |         |       |
| otected Mode: Off                                      |         |       |

**Test 3.1:** Does the **Language** field under the **Document Properties** > **Advanced** tab display the corresponding document language? If not, the PDF fails this test.

## Sections that contain text in languages other than the default document language

When the language of a paragraph, or part of a paragraph, differs from the document language, we must identify that language so screen reader users can hear the information pronounced correctly.

Instruction 3.2: Identify any sections in the document where the content text differs from the default document language. Exclude proper names/titles, technical terms, or commonly used foreign words. Select the text in the language that differs from the document language. Open the Accessibility Tags pane (View > Show/Hide > Navigation Panes > Accessibility Tags). Find and select the corresponding tag (Accessibility tags pane > Options menu > Find Tag from Selection). With the tag selected, open the Object Properties window (Alt + Enter > Content tab > Language).

**Test 3.2:** Does the Language field display the selection's language or a letter code for the <u>representation of the language name?</u> If not, the PDF fails the test.

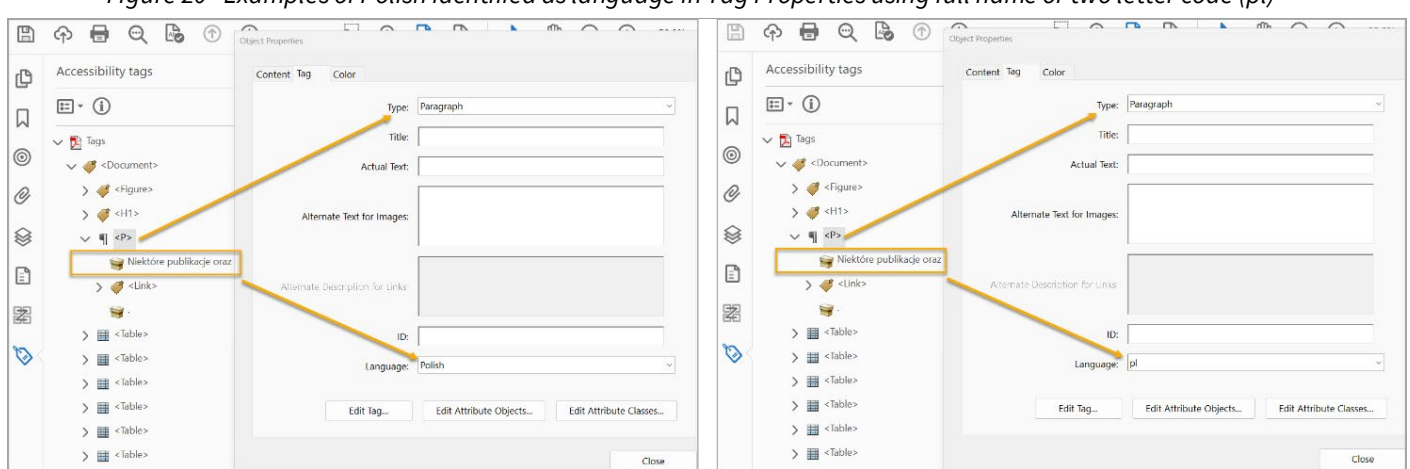

Figure 20 - Examples of Polish identified as language in Tag Properties using full name or two letter code (pl)

# **Accessibility** Tags

# 4. Do the accessibility tags follow the visual/logical reading order of the document?

#### How to test 4

Assistive technology users rely on tags to identify and access the document's content. All meaningful content must correspond to a tag, and the order of the tags must follow the logical or visual layout of the document.

**Note:** This is a manual check that requires the use of the **Accessibility tags** pane and the **Reading Order** pane or the use of assistive technology to read through the document content.

| 6 |          |                       |        |   |                  |          |    |                                                     |    |
|---|----------|-----------------------|--------|---|------------------|----------|----|-----------------------------------------------------|----|
| Ц | View E   | Sign Plug-Ins Window  | Help   |   |                  |          |    |                                                     |    |
|   |          | Rotate ⊻iew           | +      |   |                  |          |    |                                                     |    |
|   | <u>۱</u> | Page Navigation       | ×      | Ŀ |                  |          |    |                                                     |    |
|   |          | Page Display          | ÷      | L |                  |          |    |                                                     |    |
|   |          | Zoom                  | +      |   |                  |          |    |                                                     |    |
|   |          | Tools                 | +      |   |                  |          |    |                                                     |    |
|   |          | <u>S</u> how/Hide     | •      | F | Navigation Panes | •        | r. | Accessibility tags                                  |    |
| 1 |          | Display Theme         | ÷.     | ~ | Tools Pane       | Shift+F4 | U  | 🕽 Artides                                           |    |
|   |          | Dis <u>p</u> lay Size | ۲      |   | Toolbar Items    | •        | Ċ  | Attach <u>m</u> ents                                |    |
|   |          | Enable new Acrobat    |        |   | Page Controls    | •        | L  | <u>B</u> ookmarks                                   |    |
|   |          |                       |        | ~ | Menu Bar         | F9       |    | Content                                             |    |
|   | 10       | Rea <u>d</u> Mode     | Ctrl+H | - | Poster i de la   |          | 0  | Destinations                                        |    |
|   | <u> </u> | Eull Screen Mode      | Ctrl+L |   | Button Labels    |          | Ś  | ≩ Layers                                            |    |
|   | f        | Tracker               |        |   | Rulers & Grids   | *        | B  | Model Tree                                          |    |
|   |          | Read Out Loud         | •      | 4 | _                |          |    | 집 <u>O</u> rder                                     |    |
|   |          | Compare Filer         |        |   |                  |          | [] | Page Thumbnails                                     |    |
| l |          | Zompare rifes         |        |   |                  |          | É  | Signatures                                          |    |
|   |          |                       |        |   |                  |          |    | Sho <u>w</u> Navigation Pane<br><u>R</u> eset Panes | F4 |

Figure 21: Path to Accessibility Tags pane using the View menu

Instruction 4: Open the Accessibility tags pane (View menu > Show/Hide > Navigation Panes > Accessibility tags). Expand the Accessibility tags Options menu and select the Highlight Content option. Reopen the Accessibility tags Options menu and select the Reading Order option or type x to open the Reading Order pane. In the Reading Order pane enable the Show page content groups checkbox and select the Page content order radio button. In the Accessibility tags pane, expand the Tags tree to show all tags. Use the keyboard's down arrow key to navigate through the tags. Verify all meaningful content on the page is enclosed in a content structure container, and that the selected tag in the Tags tree corresponds to the highlighted numbered reading order in the document content.

| $\frown$           | New Tag<br>Autotag document<br>Cut                           | Reading Order<br>Draw a rectangle around the or<br>the buttors below: | ontent then click one of                        |
|--------------------|--------------------------------------------------------------|-----------------------------------------------------------------------|-------------------------------------------------|
| Accessibility tags | Paste<br>Paste Child<br>Delete Tag<br>Delete Empty Tags      | Text/Paragraph<br>Form Field<br>Heading 1 Heading                     | Figure<br>Figure/Caption                        |
| Dptions            | Reading Order ( <u>x</u> )<br>Table Editor (g)               | Heading 2 Heading<br>Heading 3 Heading<br>Reference (q) Note (        | 15 Cell<br>16 Formuls<br>2) Background/Artifect |
|                    | Find Tag from Selection<br>Create Tag from Selection<br>Find | Table                                                                 | Editor                                          |
|                    | Change Tag to Artifact<br>Copy Contents to Clipboard         | Page content order     Structure types     Show table cells           |                                                 |
|                    | Edit C <u>l</u> ass Map<br>Edit R <u>o</u> le Map            | Display like elements in a s<br>Show tables and figures               | ingle block                                     |
|                    | Tag Annotations<br>✓ Doc <u>u</u> ment is Tagged PDF         | Clear Page Structure<br>Help                                          | Show Order Panel Close                          |
|                    | Show in <u>Content</u> Panel<br>Apply Role Mapping to Tags   |                                                                       |                                                 |
|                    | ✓ <u>H</u> ighlight Content                                  |                                                                       |                                                 |
|                    | Show Metadata<br><u>P</u> roperties                          |                                                                       |                                                 |

Figure 23 - Tag order in the Accessibility tags tree matches reading order of page content

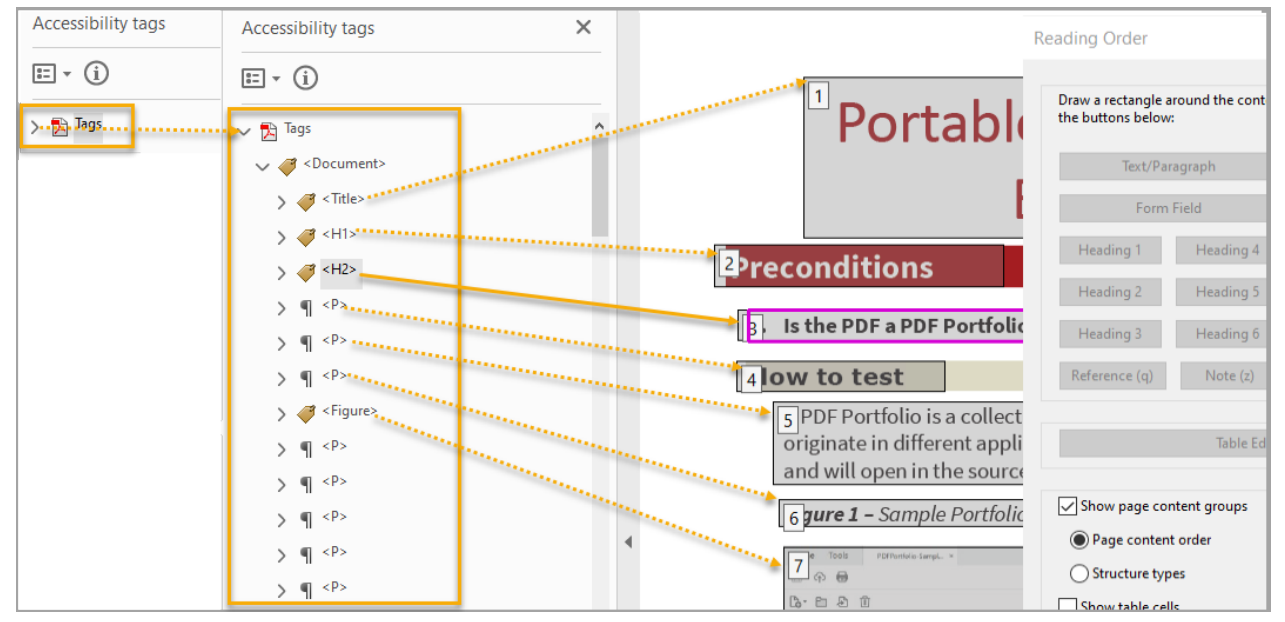

**Test 4:** Do all accessibility tags correspond to the numbered reading order of the document content? If not, the PDF fails this test.

## 5. Is all decorative content marked as an artifact?

### How to test 5

Decorative content, such as ornamental, trivial, or redundant objects, images, and text, must be marked as artifact so that it can be ignored/skipped by assistive technology users.

Instruction 5: Open the Accessibility tags pane (View menu > Show/Hide > Navigation Panes > Accessibility tags). Expand the Accessibility tags Options menu and select Find... to open the Find

**Element** window. Select **Artifacts** in the **Find:** field, enable **Search Page**, or **Search Document** radio button. Select **Find > Find Next** to highlight and move through all artifacted elements in the document.

| Accessibility tag | New Tag         Autotag document         Cut         Paste         Paşte Child         Delete Tag         Delete Empty Tags         Reading Order (x)         Table Editor (g) | Find Element                                                                      |
|-------------------|----------------------------------------------------------------------------------------------------|-----------------------------------------------------------------------------------|
|                   | Find Tag from Selection<br>Create Tag from Selection<br>Find                                                                                                    | Find: Artifacts                                                                   |
|                   | Change Tag to Artifact<br>Copy Contents to Clip <u>b</u> oard<br>Edit Class Map                                                                                                | Type: Container<br>© Search Page O Search Document<br>Find Next Tag Element Close |
|                   | Edit Role Map<br>Tag Annotations     Document is Tagged PDF                                                                                                    |                                                                                   |
|                   | Show in <u>Content Panel</u><br>Apply Role <u>Mapping to Tags</u><br>✓ <u>Highlight Content</u><br>Sho <u>w</u> Metadata<br><u>Properties</u>                                  |                                                                                   |

Figure 24: Path to finding Artifacts in a PDF

**Test:** Is all ornamental, trivial, or redundant content and objects marked/identified as artifacts? If not, the PDF fails the test.

## 6. Is vital information in headers, footers, and watermarks tagged?

#### How to test 6

Vital information in the source document's header or footer, and watermarks (Respond by X Date, CONFIDENTIAL, or Do Not Distribute, etc.) will not be converted to tagged content in a PDF. To ensure the vital information is discoverable by assistive technology users, the untagged vital content must be manually tagged, and placed first in the reading order of the tag tree, or at the beginning of the related section.

**Note:** this test is not necessary, if the content in the headers and footers is redundant, repeated, or decorative (i.e., page numbers, running headers or footers)

Instruction 6: Locate vital information at the beginning of the document or a section, at the top or bottom of a page, or in the form of a watermark. In the Accessibility tags pane (View menu > Show/Hide > Navigation Panes > Accessibility tags). Expand the Accessibility tags Options menu and select the Highlight Content option. Highlight the vital information and expand the Accessibility tags Options menu and select Find Tag from Selection. Figure 25: Example of vital information in a footer tagged and placed at the top of the tag tree

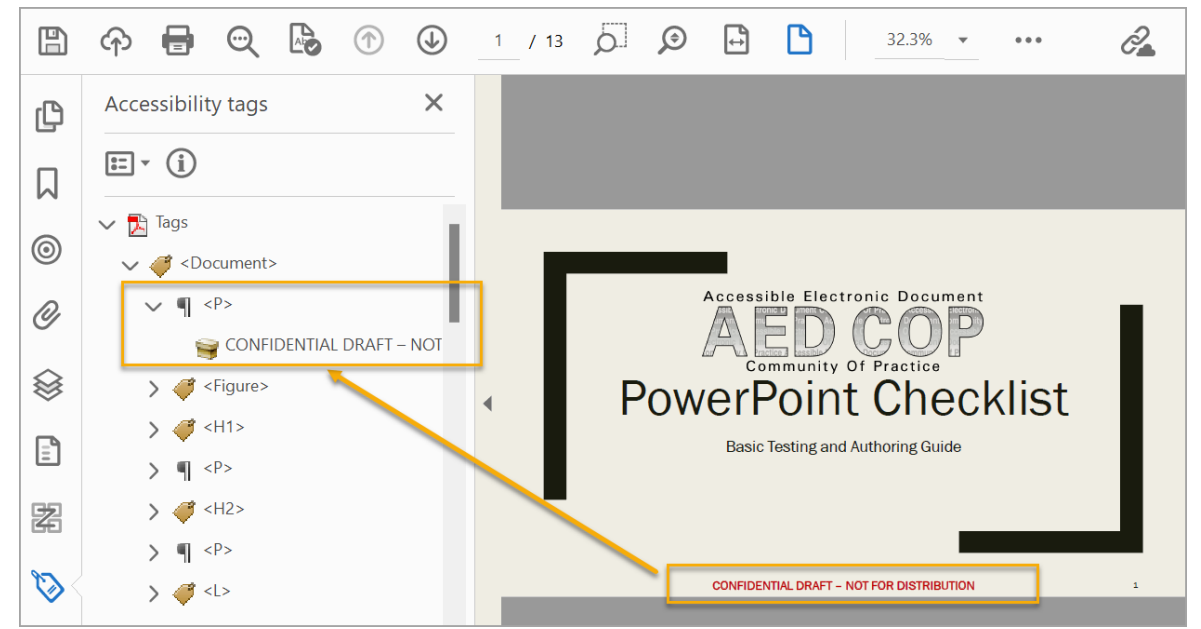

**Test 6:** Is the vital information in the header, footer and/or watermark tagged, and placed at the beginning of the tag tree, or the related section? If not, the PDF fails this test.

## 7. Are all headings in the document tagged with heading tags?

#### How to test 7

Assistive technology users will not have the ability to easily find and navigate content from text that only visually appears to be a heading (bold, large text, underline, etc.). All headings must be tagged with a heading tag (<H1>, <H2>, <H3>, <H4>, <H5> or <H6>).

**Note 1:** All headings in source documents must be programmatically identified with an assigned heading level, either by using heading styles or mapping to a standard heading tag.

Note 2: Most short documents (1 to 2 pages) may not contain headings, and these tests may not apply.

Instruction 7.1: Open the Accessibility tags pane (View menu > Show/Hide > Navigation Panes > Accessibility tags). In the Accessibility tags pane, expand the Tags tree to show all tags. Check the tag tree for heading tags. If the tag tree doesn't have heading tags, check the content for any text that visually appears to be a heading (bold, large text, underline, etc.), and select the text. Expand the Accessibility tags Options menu and select Find Tag from Selection. The selected tag should have a heading tag (H1 through H6).

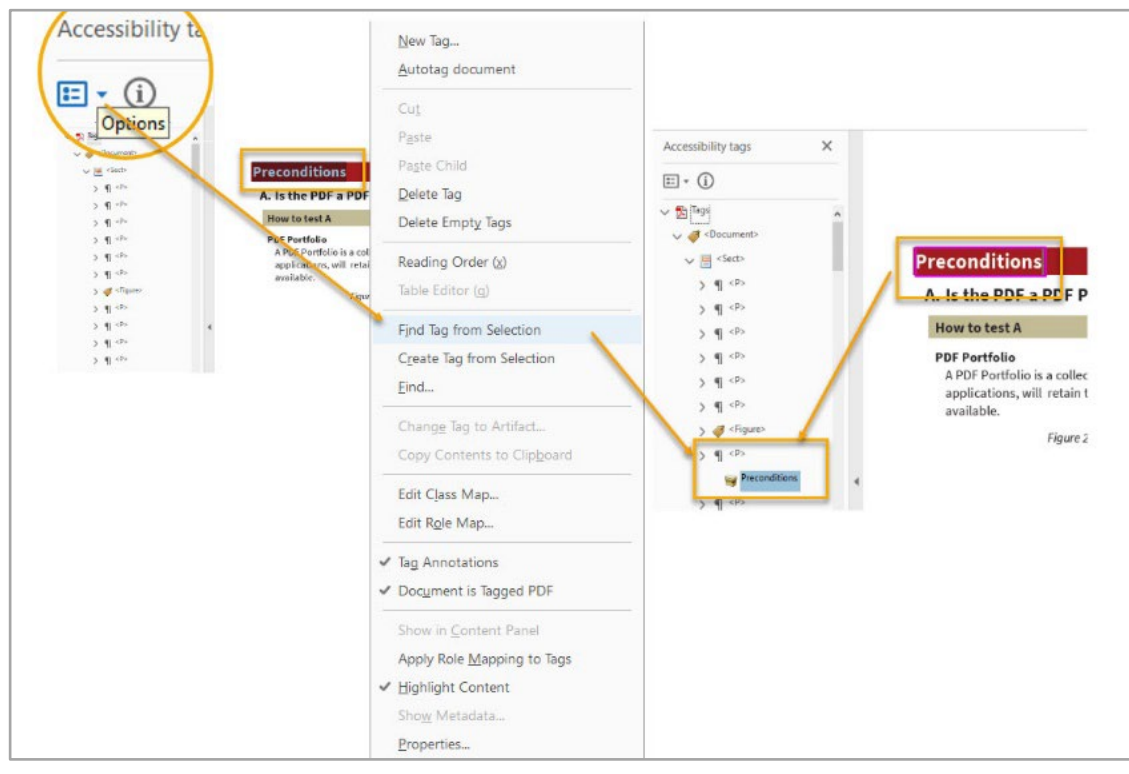

Figure 26: Heading tagged as text (paragraph)

**Test 7.1:** Are all visually apparent headings in the document tagged with a corresponding H1 through H6 tag? If not, the PDF fails the test.

Instruction 7.2: Locate any nonstandard PDF heading tags (e.g. <Title>, <H\_1>, <Section>; <Heading3>). Check the appropriate mapping, by opening the **Role Map** (Accessibility tags > Options menu > Edit Role Map). In the **Role Map** window expand **Document Roles** to check mappings correspond to a standard heading tag.

| Accessibility tags                                                                                                    | ×                                                           |
|----------------------------------------------------------------------------------------------------|-------------------------------------------------------------|
|                                                                                                    | Role Map                                                    |
| ✓ D Togs ✓ ✓                                                                                                    | Path: Document Roles<br>Type: Role Map                      |
| > <pre>&gt; <pre></pre> <pub_title <pre="">&gt; <pre></pre> <pre></pre> <pre></pre></pub_title></pre>                                                               | e> Document Roles<br>/Article /Art                          |
| New Tag<br>Autotag document >                                                                                                    | ph> /Header1 /H1<br>/Header2 /H2                            |
| Delete Tag > 4 <pre><pre><pre><pre><pre>&gt; <pre><pre><pre><pre><pre><pre><pre><pre></pre></pre></pre></pre></pre></pre></pre></pre></pre></pre></pre></pre></pre> | ph> /Pub_Title /H1<br>/SectionHeader /H1                    |
| Reading Order (x)                                                                                                    | ph> /Story /Document<br>/_1st_bullet /LI                    |
| Eind                                                                                                    | /paragraph /P                                               |
| Edit Class Map                                                                                                    |                                                             |
| Edit Role Map                                                                                                    | bullet> Change Item Delete Item New Item                    |
| > 🐗 <lb< td=""><td>Changes to a role affect all elements referencing the role.</td></lb<>                                                                           | Changes to a role affect all elements referencing the role. |
| > 🐗 <lb<br>&gt; 🍊 &lt;_1st_</lb<br>                                                                                                    | Sody> Options OK Cancel                                     |

Figure 27: Role Map Pane

**Test 7.2:** Are all non-standard heading tags mapped to a standard heading tag? If not, the PDF fails the test.

Instruction 7.3: Open the Accessibility tags pane (View menu > Show/Hide > Navigation Panes > Accessibility tags). Check all heading tags in the document are in logical sequence without skipping a level.

Note: You could also run the Accessibility Check (Tools > Accessibility > Open > Accessibility Check > Start Checking). The Headings section will display: Appropriate nesting – Failed if headings are tagged out of sequence.

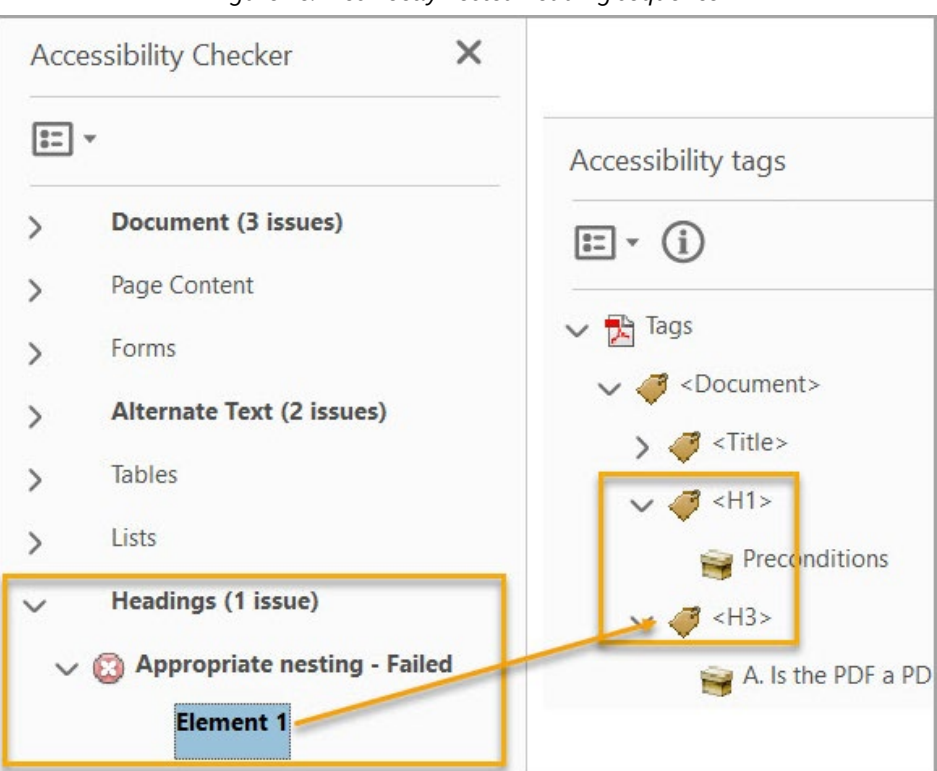

*Figure 28: Incorrectly nested heading sequence* 

**Test 7.3:** Are all the headings in the document nested in a logical sequence (<H1>, <H2>, <H3>; <H1>; <H1>, <H2>)? If not, the document fails this test.

## 8. Are lists tagged correctly?

### How to test 8

Lists help organize and structure content. Assistive technology users cannot infer meaning from lists created using only tabs, a dash, or manual numbering. To create the appropriate structure tags for lists in PDF that are accessible to assistive technology users, the lists must be programmatically identified using built-in styles/settings for lists in the source documents. All lists must have a parent **List (L)** tag, with a nested child **List Item (LI)** tag. All **LI** tags must have a nested child **Label (LbI)** tag and a child **List Item Body (LBody)** tag. Multi-level lists must be nested in the last **LBody** tag of the preceding level.

**Note:** Lists originating in Microsoft Word will not export a **Label (Lbl)** tag. The **List Item Body (LBody)** tag includes the bullet or number pertaining to that **List Item**.

Instruction 8.1: Open the Accessibility tags pane (View > Show/Hide > Navigation Panes > Accessibility tags). Locate bulleted, or numbered lists in the page content. Highlight the list and find

its corresponding tag (**Accessibility tags Options** menu > **Find Tag from Selection**). Expand the list tag (activate the triangle next to the <L> tag).

**Test 8.1:** Does the highlighted content have a parent <L> tag, with nested child **List Item (LI)** tag(s), and do all child <LI> tags have nested <Lbl> and/or <LBody> child tags? If not, the PDF fails this test.

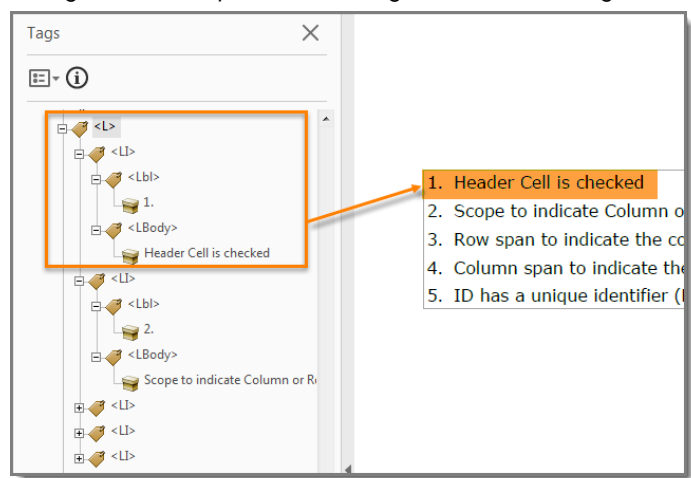

Figure 29: Example of correct tag structure in the tag tree

**Instruction 8.2:** Open the **Accessibility tags** pane (View > Show/Hide > Navigation Panes > Accessibility tags). Locate any multilevel lists in the content document. Highlight the second list level content and find its corresponding tag (**Accessibility tags Options** menu > **Find Tag from Selection**).

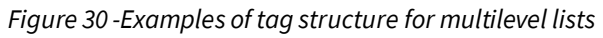

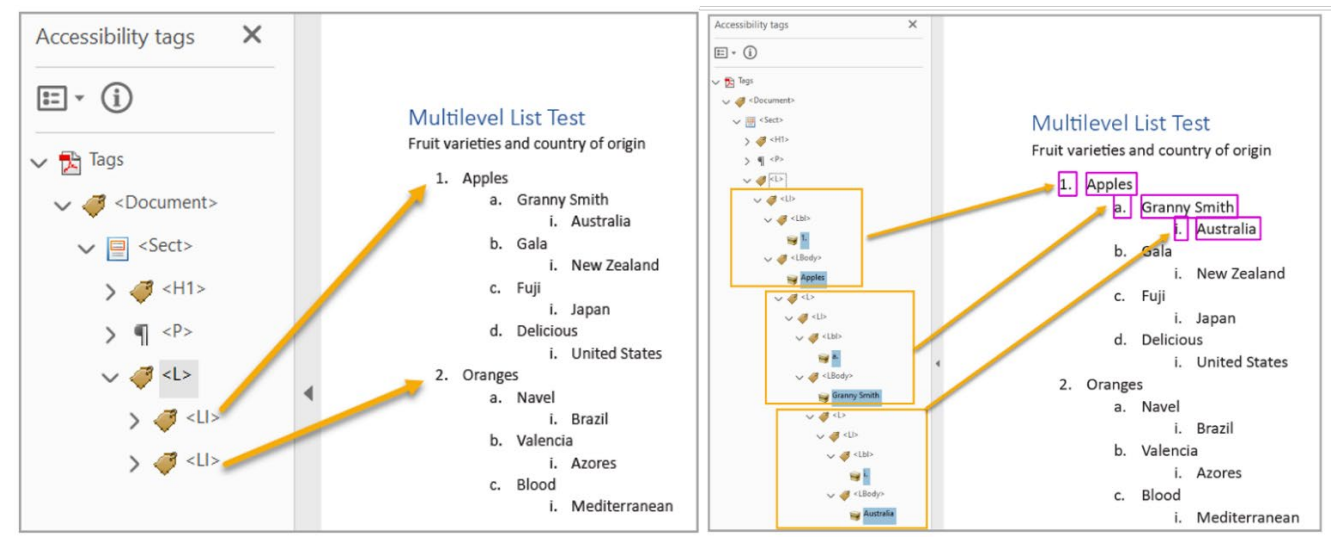

**Test 8.2:** Are the tiered multilevel lists nested in the last **LBody** tag of the preceding level? If not, PDF fails this test.

# Objects

# 9. Do all meaningful images and objects in the PDF have a description of their purpose or function?

#### How to test 9

Images, Objects, Shapes, Charts, etc. allow authors to provide meaningful information in a visual format. Assistive technology users cannot infer meaning from selecting the illustration alone. To provide assistive technology users comparable access to the purpose or meaning of graphic content a contextual description in the form of a caption, nearby text, or **Alternate Text** is required.

**Note 1:** Images of, or that contain text (i.e. logos, agency seals) should have the text that is part of the image included in the alternate or descriptive text.

**Note2:** Complex Images, charts, graphs, etc. may require a longer description. These types of descriptions are usually part of the tagged content or offered as a caption and require no test in PDF. Images/Objects associated with longer descriptions may have been artifacted to avoid redundant alternate text.

Instruction 9: Activate the Accessibility Check (Tools > Accessibility Check > Documents > Start Checking). Expand the Alternate text category in the Accessibility Checker pane to display issues.

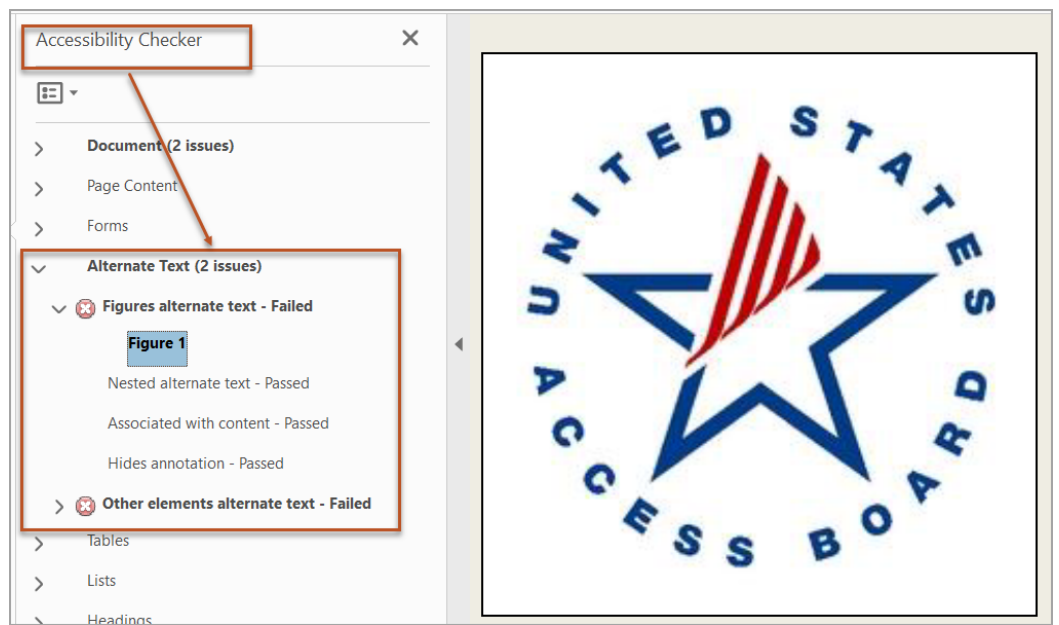

Figure 31: Accessibility Check Alternate Text - Failed testing results

**Test 9:** Does the Alternate text group display Passed results for all listed categories? If not, the PDF fails this test.

## 10. Does the PDF have data tables?

### How to test 10

Data tables in PDFs must be tagged as **<Table>**. Table rows must be tagged as **Table Row <TR>**, column and row header cells must be tagged as **Table Header Cell (TH)**, and data cells must be tagged as **Table Data Cell (TD)**. Tables containing multiple header rows, or cells that span multiple rows or columns are complex tables and must have data / header associations to be accessible.

**Note:** the table editor is a visual tool that is not keyboard accessible. To verify/test the correct reading order of a complex table, assistive technology users must use the Accessibility tags pane to tab and/arrow through the table tags. Assistive technology users may skip the tests in Section 10.

Instruction 10.1: Locate programmatically identified data tables. Open the Accessibility tags pane (View > Show/Hide > Navigation Panes > Accessibility tags) and select the first table in the tag tree. Expand the Accessibility tags Options menu and type the letter **q** to open the table editor and verify the table header cells are tagged as table headers.

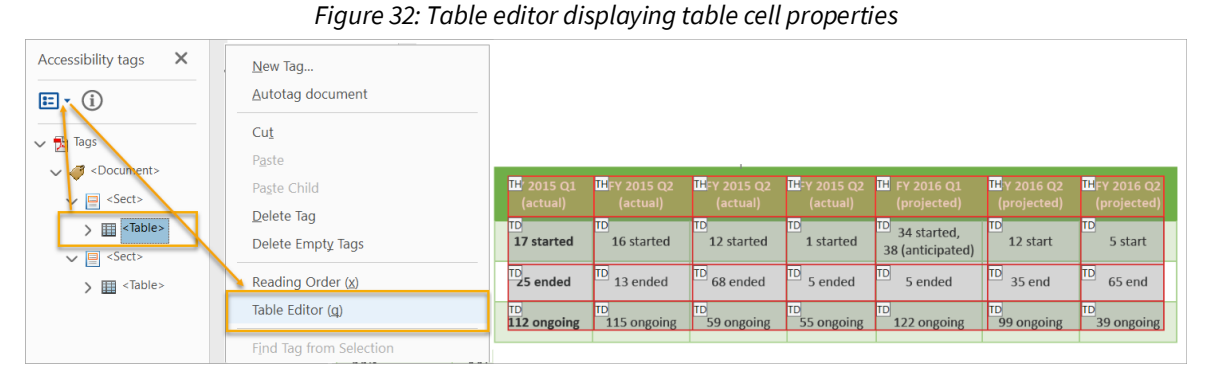

**Test 10.1:** Are the table header cells tagged as <TH> and the data cells as <TD>? If not, the PDF fails this test.

Complex tables (tables with multiple header rows/columns, split or merged cells) require **Header Cell ID**s to create associations with related header/data cells providing assistive technology users accurate reading order of the table data.

Instruction 10.2: Open the Accessibility tags pane (View > Show/Hide > Navigation Panes > Accessibility tags) and select the first table in the tag tree. Expand the Accessibility tags Options menu and type the letter **q** to open the table editor. Select a **<TH>** cell in the document content window, **right click** to open the table editor options, and select **Table Cell Properties...(P)**. For each table header cell verify:

- 1. Header Cell radio button is checked
- 2. Scope indicates **Column** or **Row**
- 3. Attributes field for Row Span and Column Span are correct
- 4. ID: field has a unique identifier
- 5. If applicable, Associated Header Cell IDs are listed

**Note:** If the cell tags identifiers (**TH**, **TD**) do not display, check the **Show table cells** options in the Reading Order Pane, or under the **Table Editor Options...** section in the table editor options pop-up window.

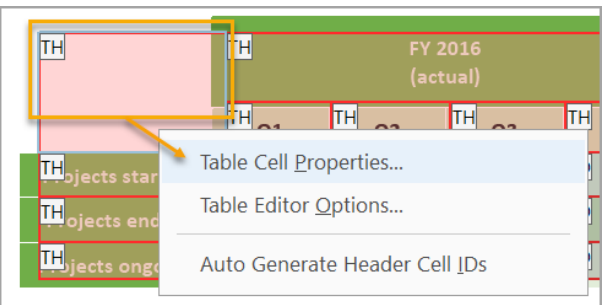

#### Figure 33:Table Editor options window

**Test 10.2:** Does the header cell scope, row, and column span match the visual layout of the table, and do header cells display a unique identifier under the ID: field? If not, the PDF fails this test.

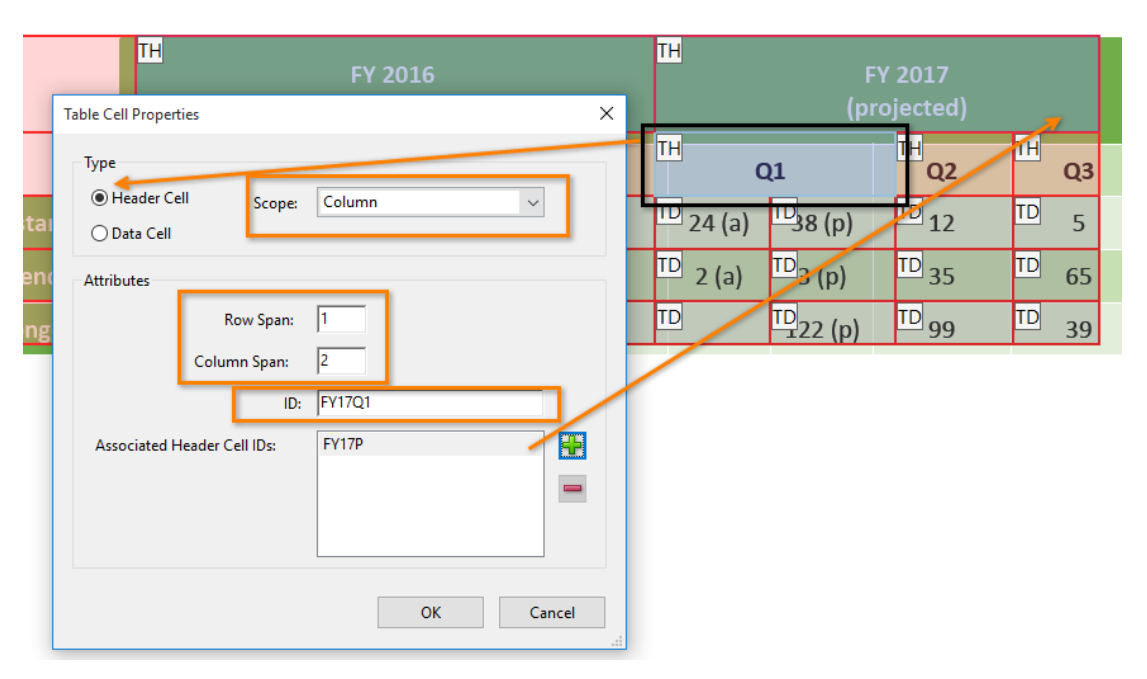

Figure 34: Example of cell properties options for a table header cell for a complex table

**Instruction 10.3:** Complex tables require an additional test to verify table data cells and table header cells are associated (linked) to ensure the data reads correctly for assistive technology users.

Open the Accessibility tags pane (View > Show/Hide > Navigation Panes > Accessibility tags) and select the first table in the tag tree. Expand the Accessibility tags Options menu and type the letter **q** to open the table editor. Select a **<TD>** cell in the document content window, **right click** to open the table editor options, and select **Table Cell Properties...(P)**. For each data cell verify:

- 1. Data Cell radio button is checked
- 2. Attributes field for Row Span and Column Span are correct
- 3. Associated Header Cell IDs: for row and column headers are listed

| (actual) Table Cell Properties X<br>TH Q2 Q3<br>TD 16 TD 12<br>D 13 68 Attributes 68        |
|---------------------------------------------------------------------------------------------|
| TH     TH     Type       D     16     TD     12       TD     13     D     68     Amiltation |
| TD 13 68 Anitation 6                                                                        |
| Attributes                                                                                  |
| TD 115 TD 59 Row Span: 1                                                                    |
| Column Span: 1<br>ID:                                                                       |
| Associated Header Cell IDs: FY16Q2<br>FY16A<br>PEnd                                         |
| OK Cancel                                                                                   |

Figure 35: Table cell properties for a data cell

Figure 36: Example of data cell associations with header cells in table cell properties

| TH                                                                                                    | TH                       | FY16A FY 2016<br>(actual)                                       | TH                                                                                                    | FY 2017<br>(projected) |
|----------------------------------------------------------------------------------------------------|--------------------------|-----------------------------------------------------------------|----------------------------------------------------------------------------------------------------|------------------------|
| ТН                                                                                                    | TH<br>Q1                 | TH Q2 FY16Q2                                                    | Table Cell Properties                                                                                                    | ×                      |
| <sup>[H</sup> rojects started<br><sup>[H</sup> roject <mark>PEnd ]</mark><br><sup>[H</sup> ojects ongoing | TD 17<br>TD 25<br>TD 112 | ID     16     ID       ID     13     ID       ID     115     ID | Type       O Header Cell     Scope:     None       O Data Cell     Row Span:     1       Column Span:     1     1       ID:     ID:     1 |                        |
|                                                                                                    |                          |                                                                 | Associated Header Cell IDs: FY16Q2<br>FY16A<br>PEnd                                                                                       | OK Cancel              |

Test D: Are Data Cells associated with Header Cell IDs (Figure 29)? If not, the PDF fails this test.

# 11. Does the PDF have links and controls?

#### How to test 11

Links and controls must:

- 1. Be uniquely identified
- 2. Describe the destination, function, and/or purpose in the name or within context
- 3. Be in a tab order that matches the visual/logical order of interactive elements (links, controls, and form fields)

**Instruction 11**: Press the Tab key to navigate to links and user controls in the content. Check that each identified link has an unambiguous name that describes its destination, function, and/or purpose **OR** that it is determinable within context. For images that are a link or user control, the alt-text may contain the link purpose, function, or destination.

| Uniquely identified Link:                           | further guidance is available on <u>www.section508.gov</u>              |
|-----------------------------------------------------|-------------------------------------------------------------------------|
| Links Determinable within Context:                  | Additional guidance is available in the AED COP best practices library. |
| Ambiguous Links Not Determinable<br>Within Context: | Click here / Click here for information about each topic.               |

Table 1: Link examples

**Test 11:** Does the link have a unique name that describes the destination, function, and/or purpose **OR** that is determinable within context? If not, the PDF fails this test.

## 12. Is the PDF a fillable form?

#### How to test 12

To complete a form using assistive technology, it is necessary to provide instruction, directions, and cues allowing the assistive technology user to enter information correctly and accurately in the designated fields.

**Instruction 12.1:** All form fields must have a tooltip, and the tool tip must match its label or instruction.

|            | <b>Registration F</b> | orm  |
|------------|-----------------------|------|
| First Name |                       | Midd |
| Last Name  |                       | Date |
| Address 1  |                       |      |
|            |                       |      |

Figure 37: Example of a fillable form, tooltip showing over a selected field

**Test 12.1:** When you tab through or hover over each form field, is a tooltip revealed and does the tooltip/instruction correspond to the label? If not, the PDF fails this test.

**Instruction 12.2:** Press the tab key to find form fields (text fields, radio buttons, checkboxes, combo boxes, etc.). The tab order must correspond to the visually logical order of the form fields.

**Test 12.2:** When you tab through the PDF, does the tab order match the visually logical order of the form fields? If not, the PDF fails this test.

# 13. Does meaningful information conveyed only with color or other visual characteristics also have a text description?

#### How to test 13

Using only color or other visual characteristics (shape, size, page location, etc.) to convey meaning will not provide comparable access to people who are blind, have low vision, or are colorblind.

**Instruction 13:** Find where color and/or other visual characteristics, such as *green square in right corner of the screen, large yellow rectangle, bottom center of the page*, etc., are used to convey meaning.

| Project   | Status |
|-----------|--------|
| Project A |        |
| Project B |        |
| Project C |        |

Table 2: Example of project status table using only color to convey project status - Failed condition

Table 3: Example of project status table using color with text description to convey project status – Passing condition

| Project   | Status           |
|-----------|------------------|
| Project A | Green - On Time  |
| Project B | Yellow - At Risk |
| Project C | Red - Late       |

**Test 13:** Is there text that conveys the meaning of the color or other visual characteristics? If not, the document fails this test.

## 14. Is the contrast ratio between text and background sufficient?

Note: This test is not necessary, if the document text is black on white background (or close to it). This test requires the <u>Colour Contrast Analyser</u> (an external application) to get accurate ratio numbers. The Accessibility pane (Keyboard navigation).

How to test 14

**Instruction 14:** Open the Colour Contrast Analyser application. Drag the Foreground eyedropper icon over a sample of the text or image of text. Drag the Background eyedropper icon over a sample of the background color.

| 5 1 1                                                | •                                                    |
|------------------------------------------------------|------------------------------------------------------|
| 📈 Colour Contrast Analyser (CCA) — 🗆 🗙               | 🔀 Colour Contrast Analyser (CCA) — 🗆 🗙               |
| Colour Contrast Analyser (CCA) Edit View Development | Colour Contrast Analyser (CCA) Edit View Development |
| Foreground colour (black)                            | Foreground colour                                    |
| HEX <b>*</b> #000000                                 | HEX • #00B050                                        |
| 14】 苹【24】 ④                                          | 11 🛱 💋 🌒                                             |
| Background colour (white)                            | Background colour (white)                            |
| HEX V #FFFFF                                         | HEX  #FFFFF                                          |
| 茸 🖉 🖉                                                | 茸 🖉 🖉                                                |
| ▼ Sample preview                                     | ▼ Sample preview                                     |
| example text showing contrast                        | example text showing contrast                        |
| WCAG 2.1 results Contrast ratio 21:1                 | WCAG 2.1 results                                     |
| ► 1.4.3 Contrast (Minimum) (AA)                      | ► 1.4.3 Contrast (Minimum) (AA)                      |
| ⊘ Pass (regular text) ⊘ Pass (large text)            | Seail (regular text) Seail (large text)              |
| ► 1.4.6 Contrast (Enhanced) (AAA)                    | ► 1.4.6 Contrast (Enhanced) (AAA)                    |
|                                                      | Seail (regular text) Seail (large text)              |
| ► 1.4.11 Non-text Contrast (AA)                      | ► 1.4.11 Non-text Contrast (AA)                      |
|                                                      | Seail (UI components and graphical objects)          |

Figure 38: Examples of pass and fail results with the Colour Contrast Analyser

**Test 14:** Does color contrast ratio of Foreground (text) and Background ratio meet the minimum contrast ratio (4.5:1)? If not, the document fails this test.

**Note:** To check for color blindness simulation with any preview in the testing window, open the **View** menu and select the **Colour Blindness simulation** (**Ctrl+B**) option.

|                           | -                          |                                   |   |  |  |
|---------------------------|----------------------------|-----------------------------------|---|--|--|
| 📕 . Colour blindness simu | lation                     |                                   | × |  |  |
| Monochromacy              |                            |                                   |   |  |  |
| Achromatopsi<br>no coloui | a (3.8:1)                  | Achromatomaly<br>almost no colour |   |  |  |
| Sample                    | )                          | Sample                            |   |  |  |
| Dichromacy                |                            |                                   |   |  |  |
| Protanopia<br>no red      | Deuteranopia<br>no green   | Tritanopia<br>no blue             |   |  |  |
| Sample                    | Sample                     | Sample                            |   |  |  |
| Trichromacy               |                            |                                   |   |  |  |
| Protanomaly<br>low red    | Deuteranomaly<br>low green | Tritanomaly<br>low blue           |   |  |  |
| Sample                    | Sample                     | Sample                            |   |  |  |
|                           |                            |                                   |   |  |  |

Figure 39: Colour Contrast Analyser color blindness simulation samples

## **Miscellaneous**

# 15. Does the PDF contain audio-only, video-only, or multimedia objects that contain meaningful information?

#### How to test 15

PDFs that contain audio, video, or multimedia files must have additional information so individuals with disabilities have comparable access to the information.

| Туре                            | Also include:                                                              | What is this?                                                                                                    |
|---------------------------------|----------------------------------------------------------------------------|----------------------------------------------------------------------------------------------------|
| Video-only                      | Accurate and complete text description                                     | A description is a text version of what is being shown<br>in a video-only file.                                                                                                    |
| Multimedia (audio<br>and video) | Accurate, complete, and<br>synchronized captions and audio<br>descriptions | Captions are time-synchronized text version of<br>exactly what is being said and/or a description of the<br>relevant sounds in the multimedia file. Audio<br>descriptions are time- synchronized descriptions of<br>what is being shown in the multimedia file. |

Table 4: Additional information required for video-only or multimedia files embedded in PDFs

**Note:** If the PDF does not contain audio, video, or multimedia files, you do not need to perform this test.

Instruction 15: Activate the meaningful audio-only object

**Test 15.1:** Does the audio-only object have transcript that is accurate and complete? If not, the PDF fails this test.

**Test 15.2:** Does the video-only object have text description that is accurate and complete? If not, the PDF fails this test.

**Test 15.3:** Does the multimedia (audio and video) have synchronized captions and audio description that are accurate and complete? If not, the PDF fails this test.

## 16. Does the PDF have flashing objects?

#### How to test 16

Federal agencies do not typically see flashing objects embedded into documents. Since flashing objects may be a public safety issue for individuals with photosensitive epilepsy and there is not typically a compelling business need, flashing objects should be excluded. If you feel you do have a compelling business need, please contact your agency's Accessibility Team for assistance in ensuring your object flashes below 3Hz.

## 17. Does the PDF need an accessible alternate version?

#### How to test 17

Federal agencies have the goal to produce one accessible document for everyone. However, there may be times when this is not feasible. Therefore, it is recommended that you contact your agency's Accessibility Team to ensure an alternate version is necessary, since you are still required to create an alternate version that is accessible, up-to-date and has equivalent content.